## **Converting to an MP4 file**

(1) Download and extract the conversion file.

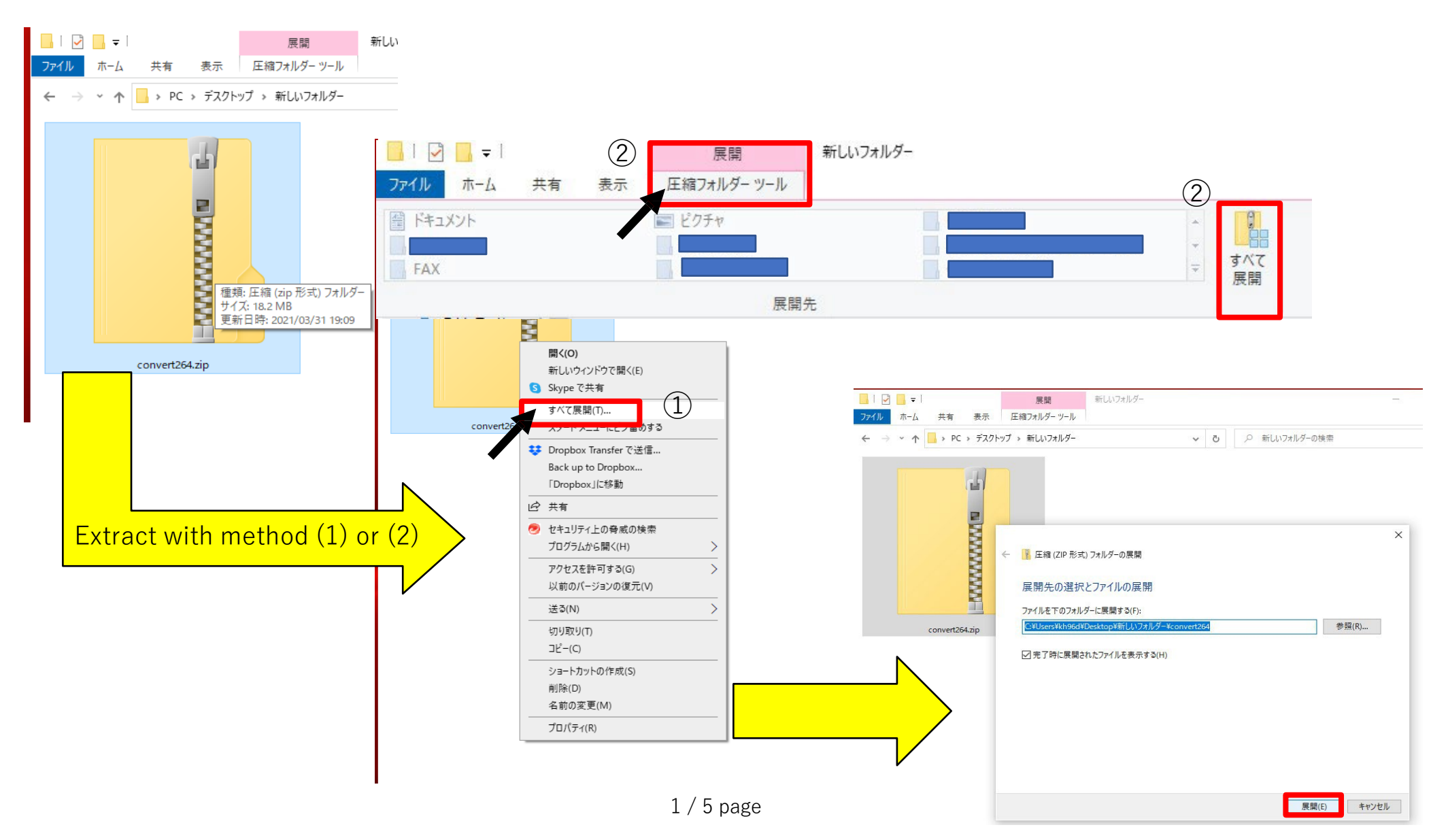

(2) After extracting the file, open the folder containing the file to convert in a separate window and arrange the windows side-by-side.

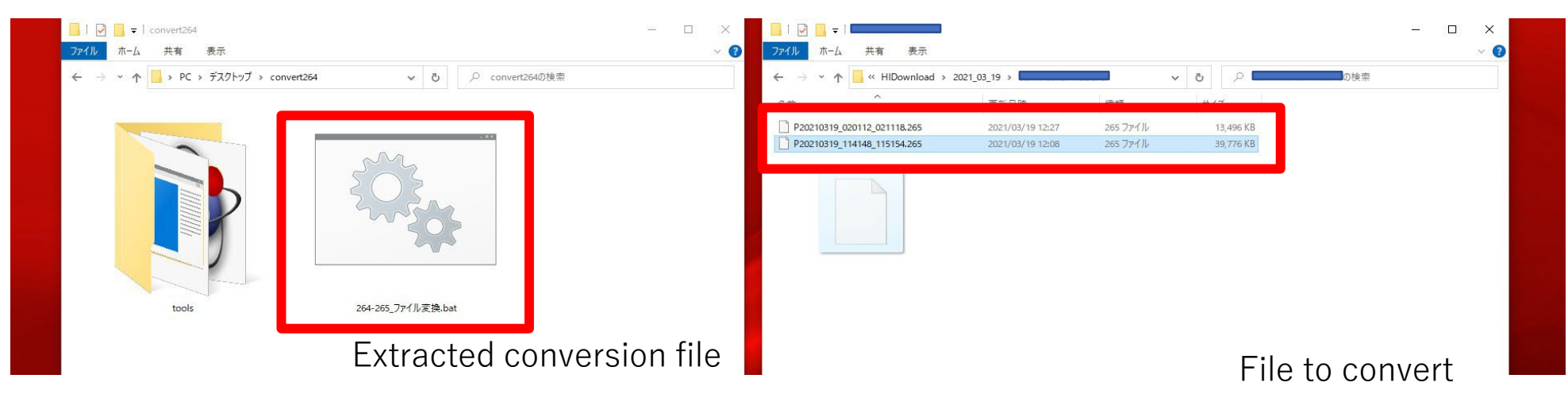

(3) Click and drag the file you want to convert and drop it onto the conversion file. \*1

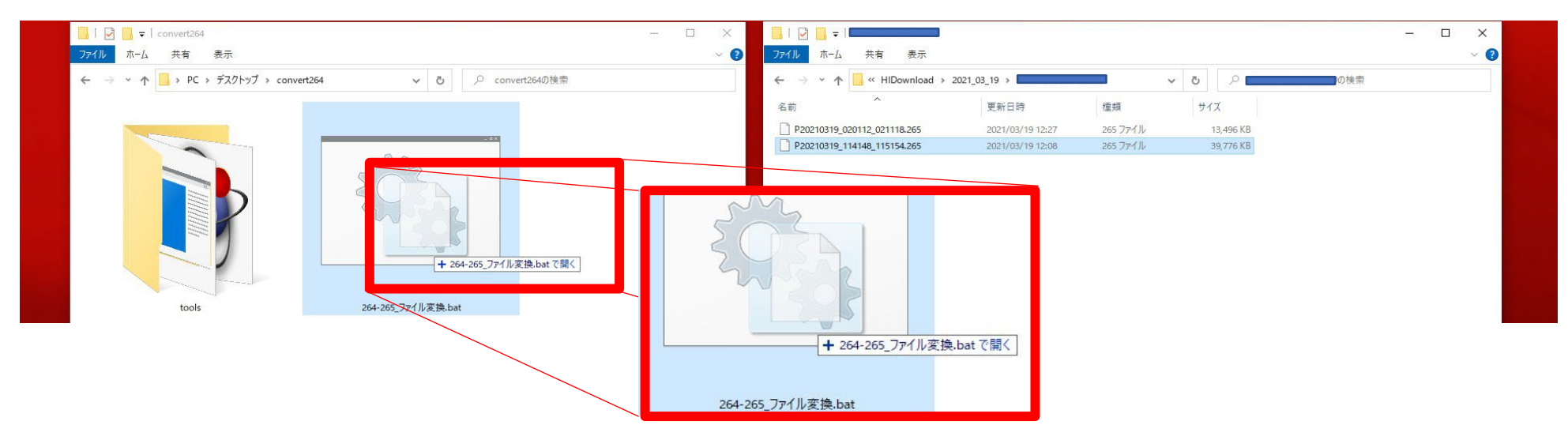

<sup>2 / 5</sup> page

\*1. If the following window appears, click on "More info." A "Run anyway" button will appear; click "Run anyway" to move to the next step.

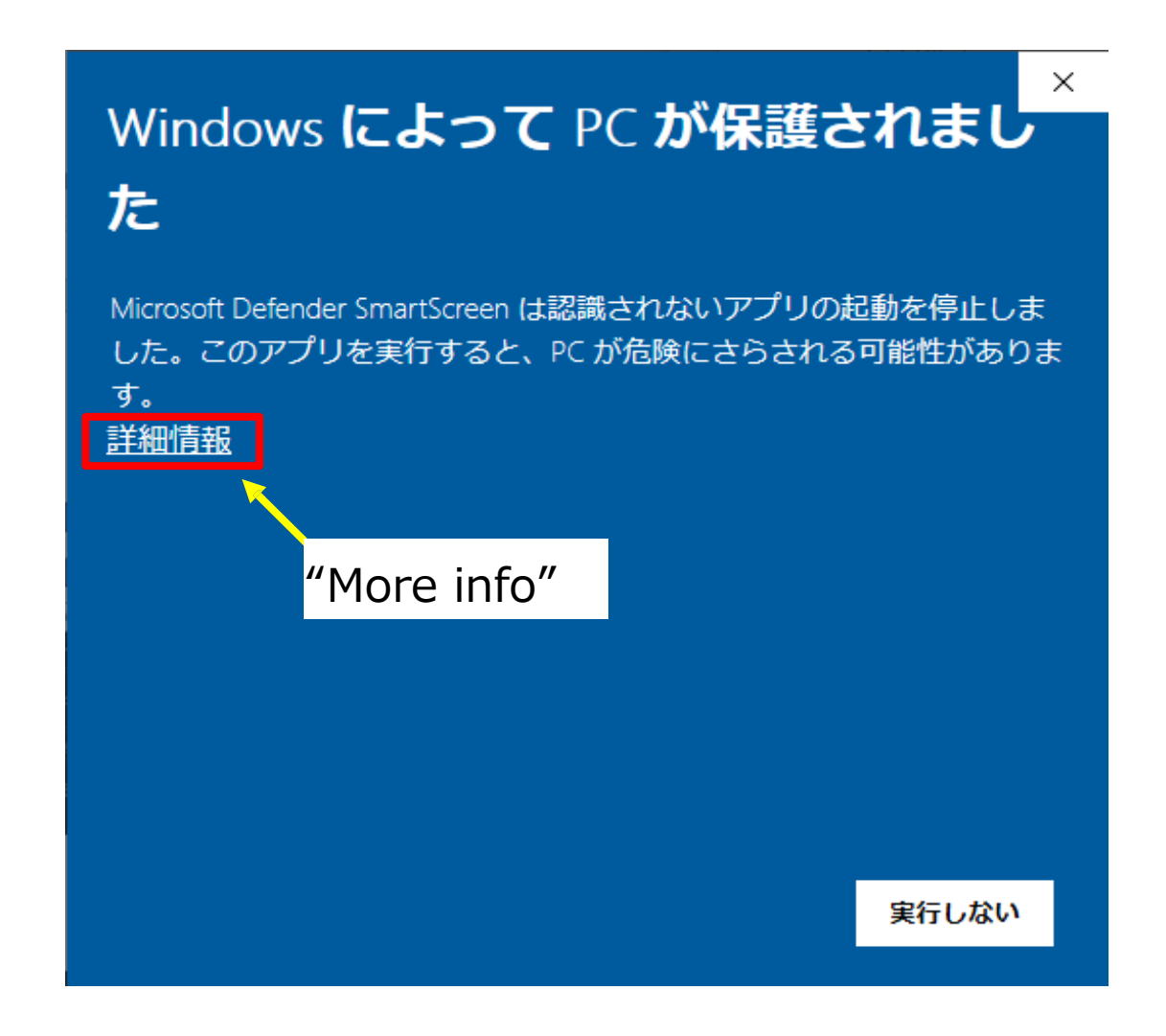

(4) When the conversion process begins running, the separate window shown below will open automatically.

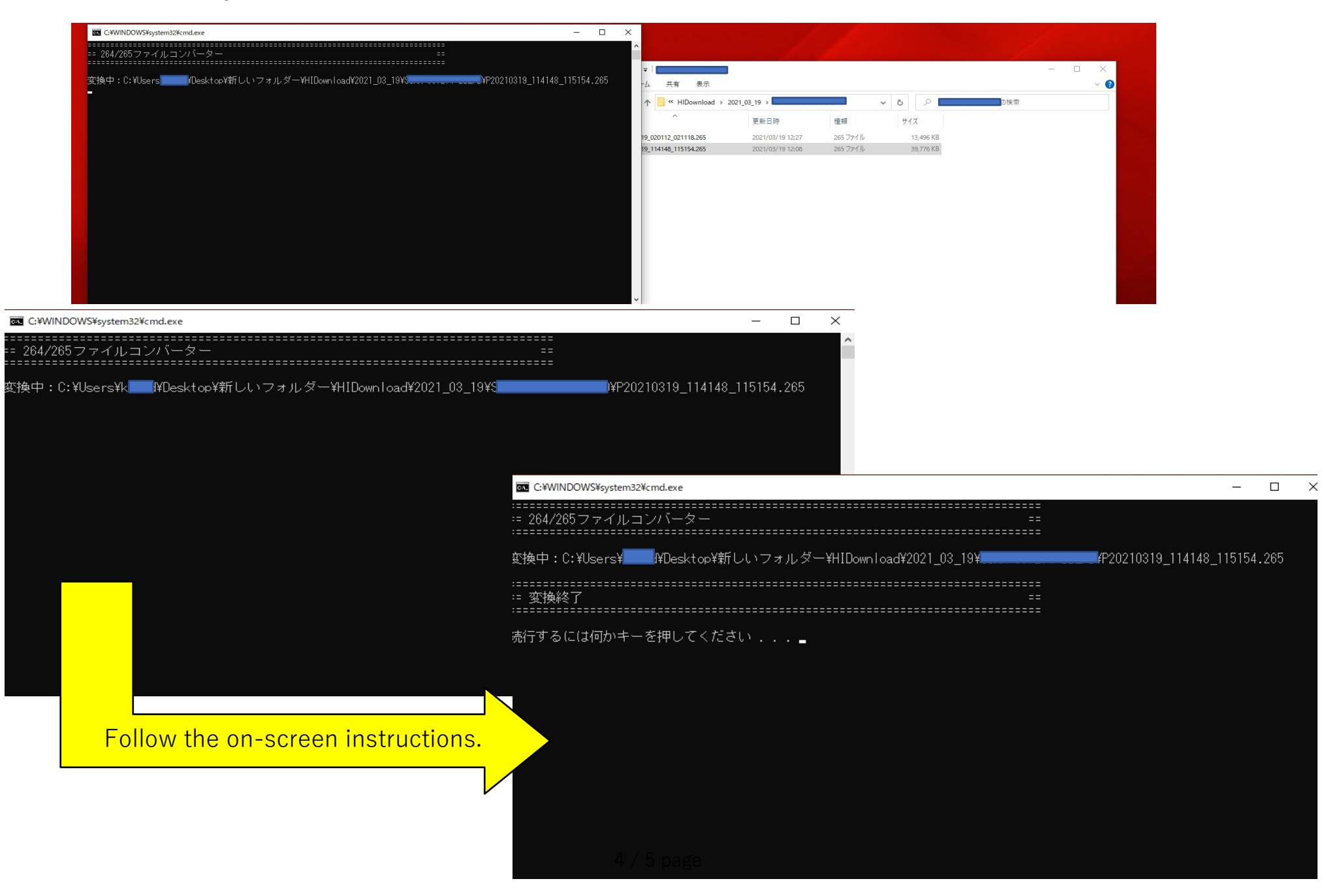

(5) Once the conversion process is complete, the file will be automatically saved in MP4 format in the same location as the original file. \*2

| - → • ↑        | HIDownload > 2021_03_19 > |                  | → <b>ひ</b> ∧      |           | の検索 |  |  |
|----------------|---------------------------|------------------|-------------------|-----------|-----|--|--|
| 名前             | ^                         | 更新日時             | 種類                | サイズ       |     |  |  |
| P20210319_02   | 20112_021118.265          | 2021/03/19 12:27 | 265 ファイル          | 13,496 KB |     |  |  |
| P20210319_11   | 14148_115154.265          | 2021/03/19 12:08 | 265 ファイル          | 39,776 KB |     |  |  |
| 🛓 P20210319_11 | 14148 115154.mp4          | 2021/03/31 19:07 | MP4 Video File (V | 36,575 KB |     |  |  |

\*2 Use "VLC Media Player" to play the converted file.

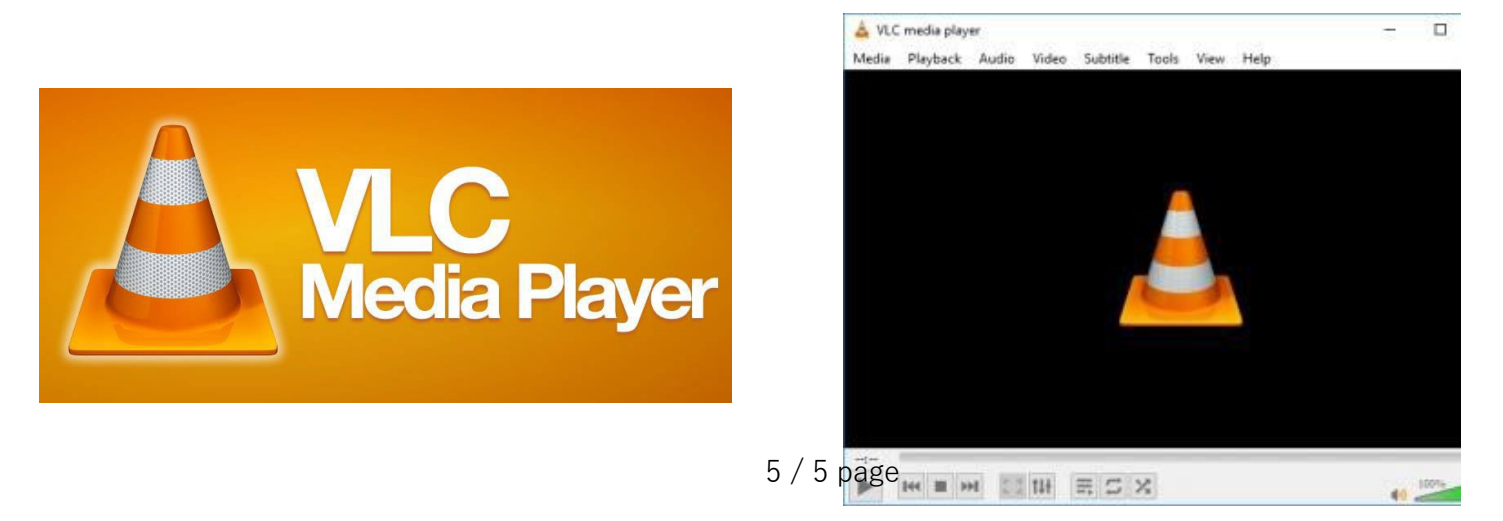